# TUTORIAL TÉCNICO

# Visualizando as câmeras MiboCam no IZY Play

É possível visualizar as câmeras da linha MiboCam no Smart Box IZY Play.

### As câmeras compatíveis são: IM3, IM4 e IM5.

\*As câmeras da linha IC (IC3, IC5 e IC7s) não são compatíveis com este procedimento.

Para visualizar as câmeras MiboCam no IZY Play, é necessário ter o aplicativo Google Home.

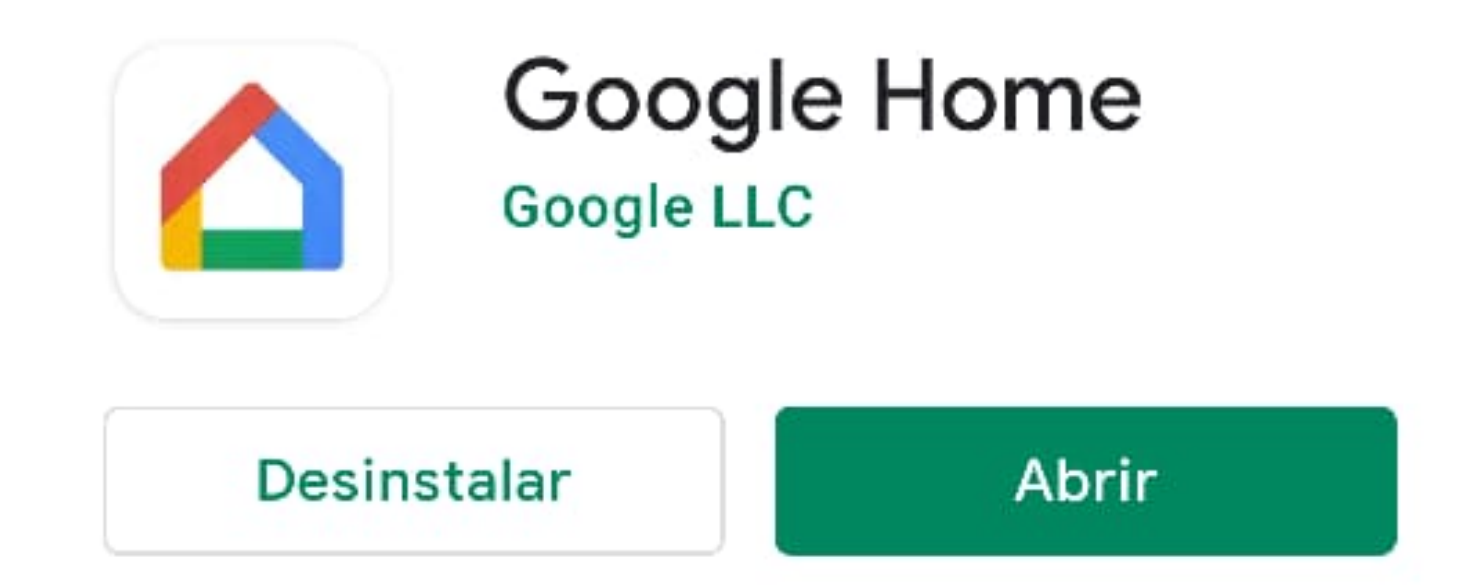

#### Novidades •

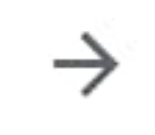

Última atualização: 2 de dez. de 2020

Com o app Google Home, você pode controlar e gerenciar alto-falantes, smart displays, luzes,...

### Avaliar este app

Dê sua opinião

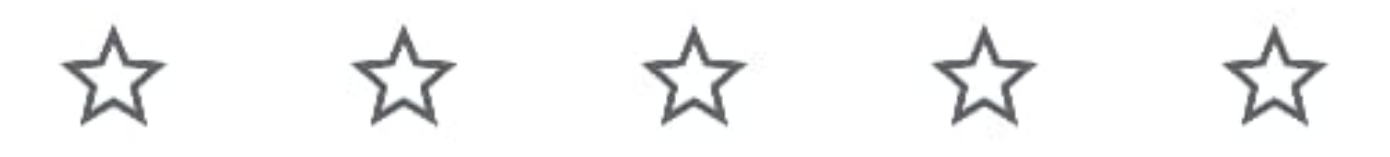

#### Escreva uma resenha

Contato do desenvolvedor  $\sim$ 

No Google Home, você precisa estar logado com a mesma conta Google que está utilizando no IZY Play, pois o serviço é associado a sua conta Google.

No Google Home, para verificar a sua conta de e-mail, acesse o seu avatar no canto direito da tela.

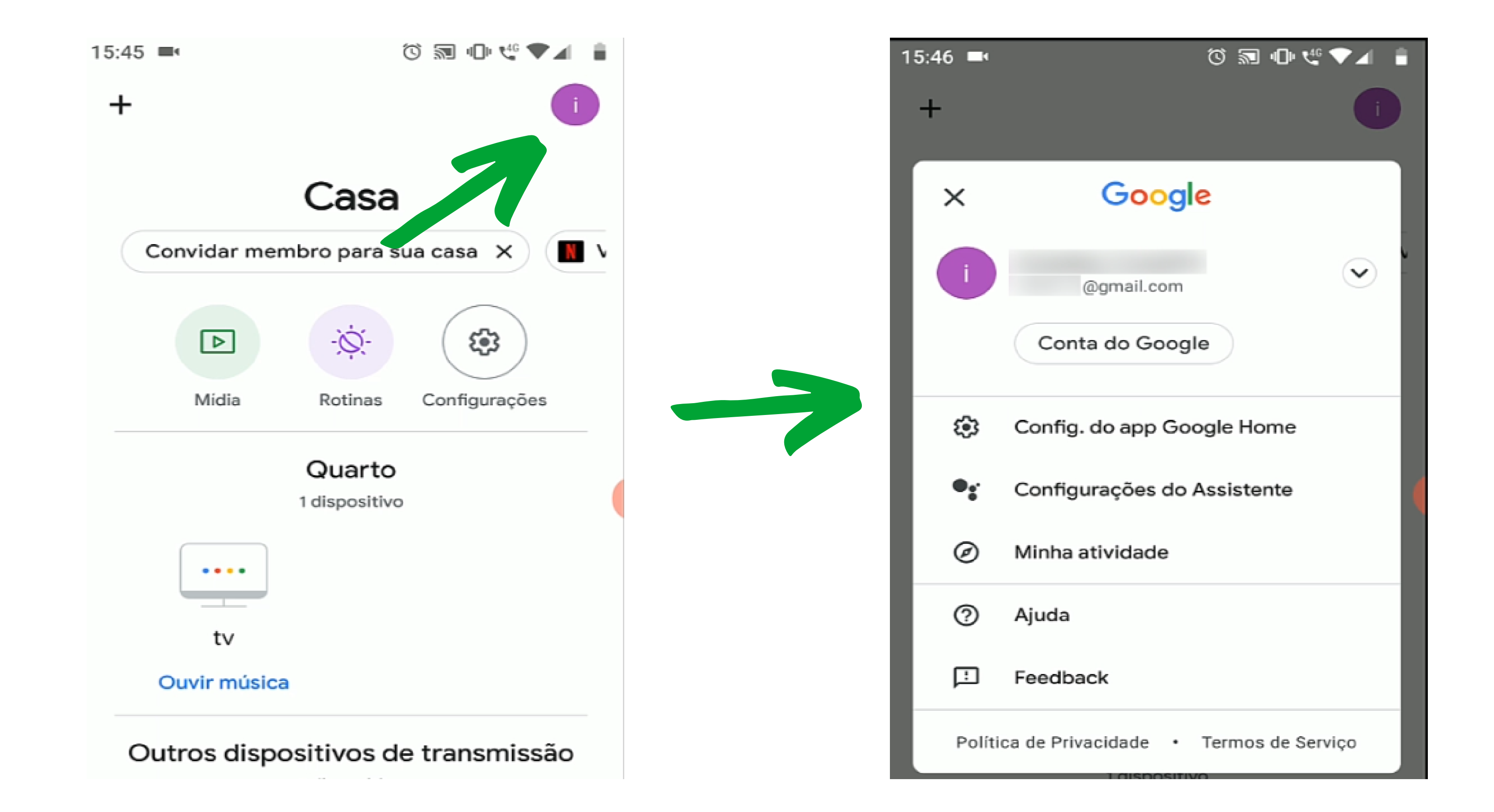

### Suporte a clientes: intelbras.com/pt-br/contato/suporte-tecnico/ Vídeo tutorial: <u>youtube.com/IntelbrasBR</u>

Já será informado a conta que está usando no Google Home.

Se clicar na seta, é possível ver outras contas logadas, e pode selecionar uma delas.

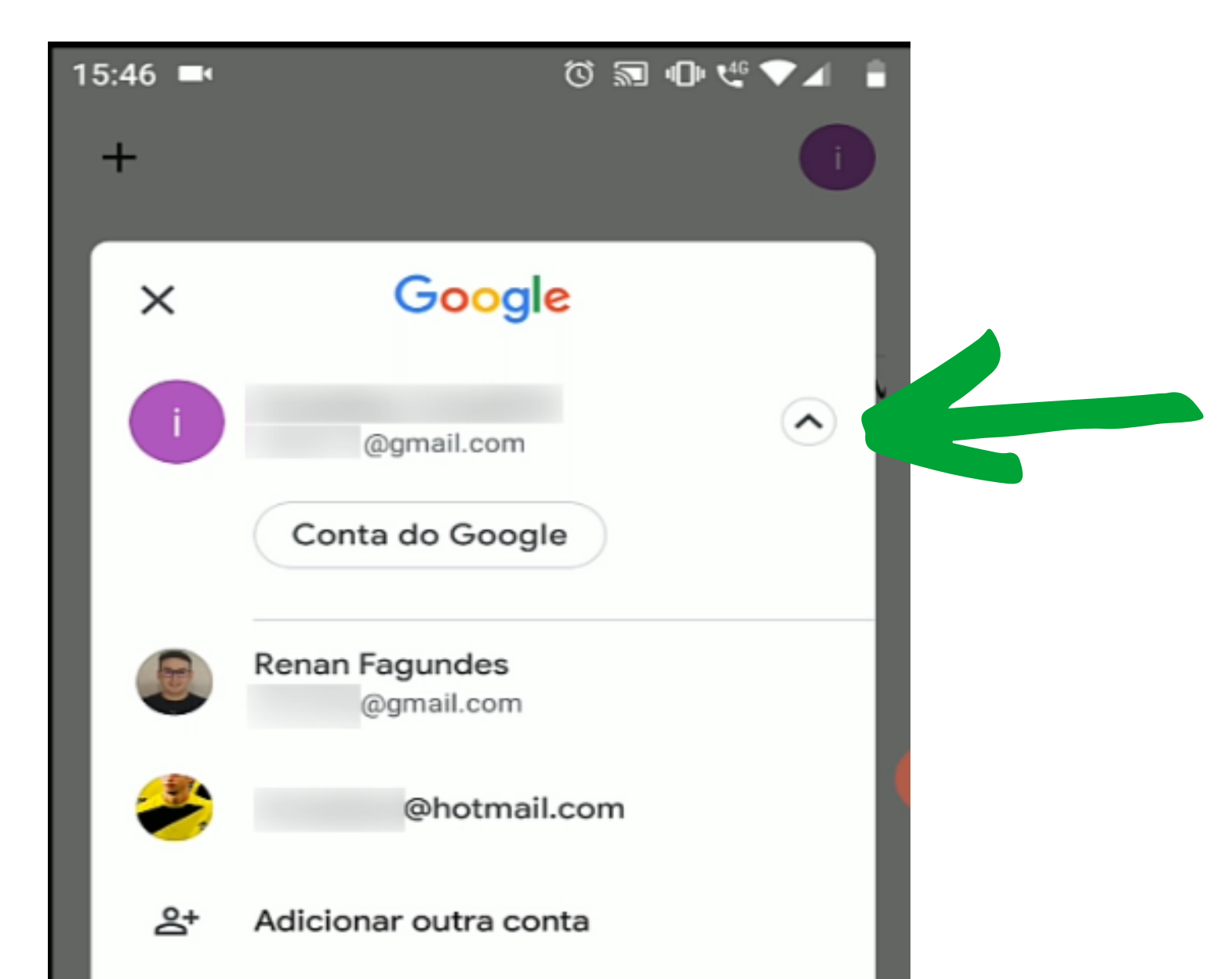

Ou pode adicionar uma conta, caso a conta que utiliza no IZY Play não seja a mesma do Google Home.

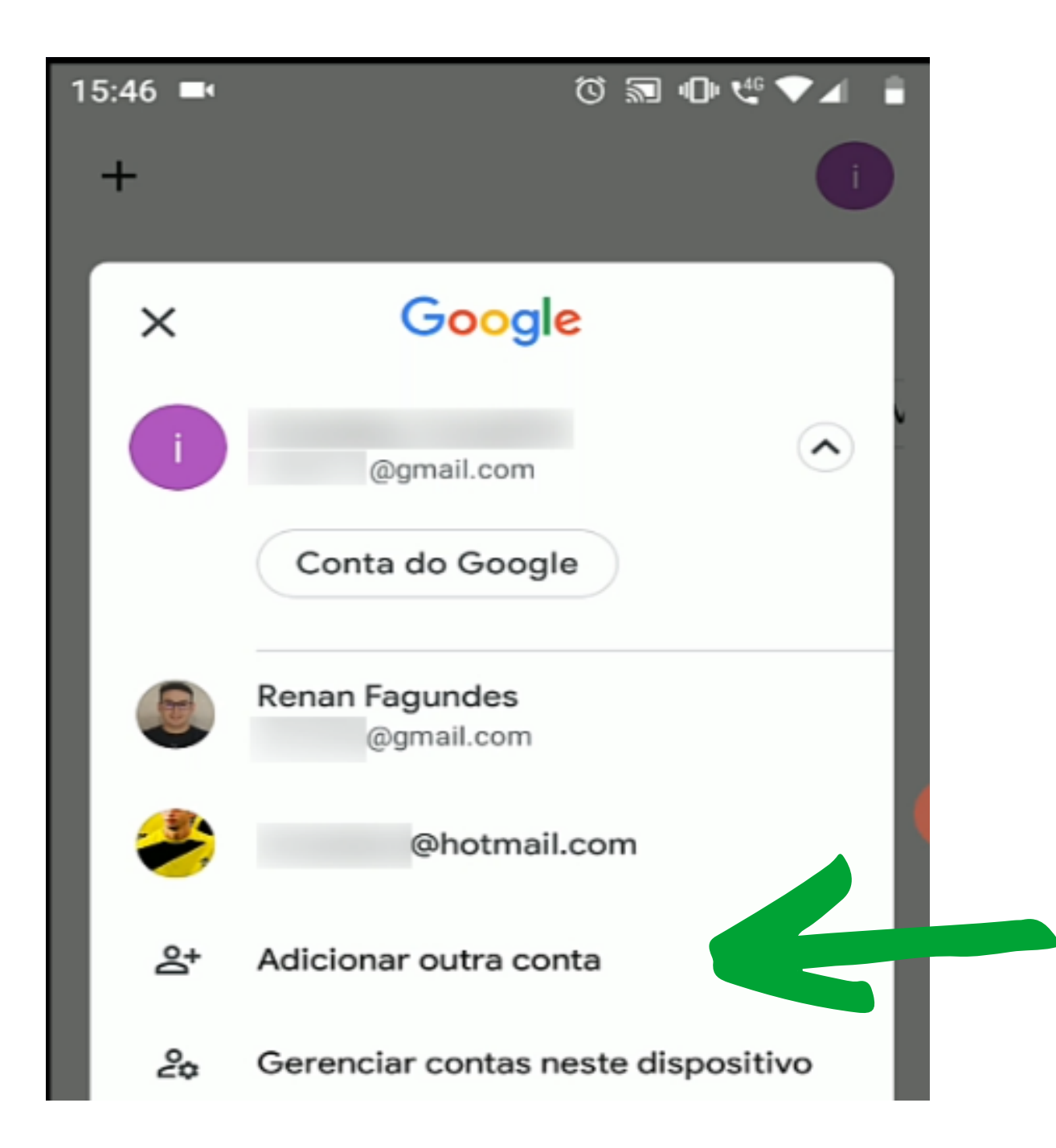

Para verificar a conta Google utilizada no IZY Play, acesse a opção de **Configurações**, e depois a opção de **Contas e Login**.

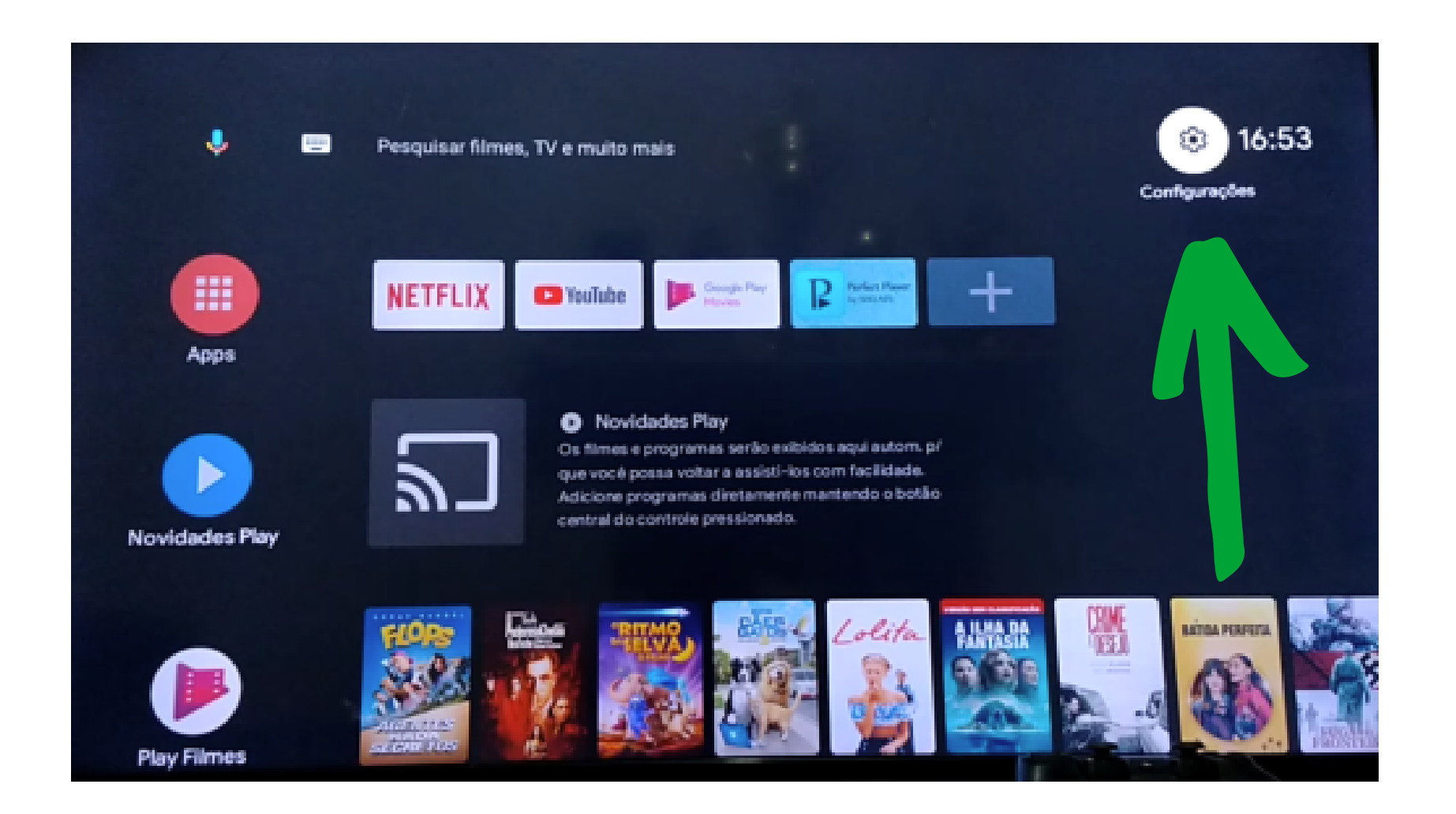

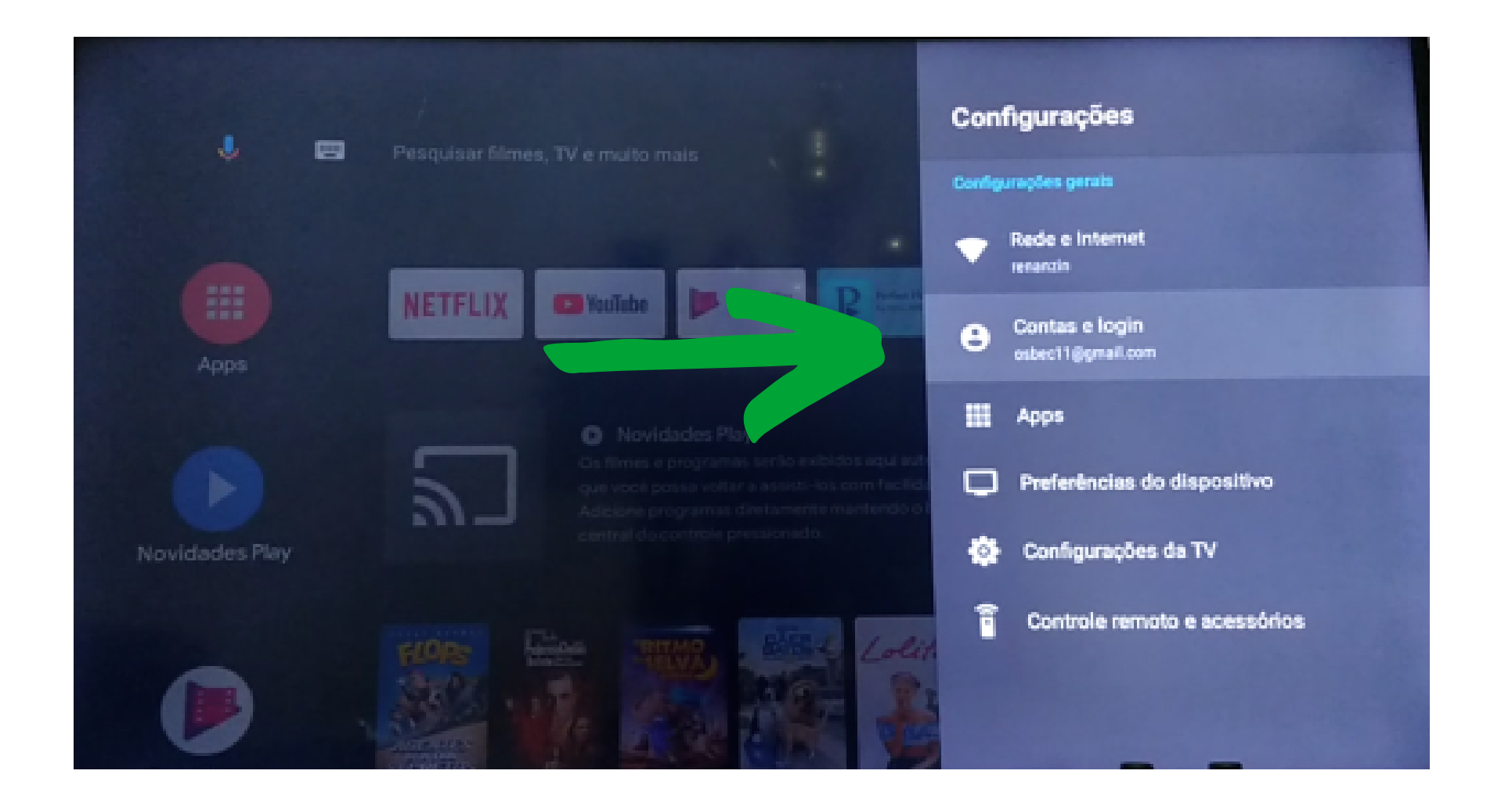

Na tela de Contas e Login também é possível adicionar uma outra conta Google no IZY Play, caso queira.

**Suporte a clientes:** <u>intelbras.com/pt-br/contato/suporte-tecnico/</u> Vídeo tutorial: <u>youtube.com/IntelbrasBR</u>

Ajustado a mesma conta de e-mail no Google Home e no IZY Play, vamos associar o serviço da MiboCam no Google.

No aplicativo Google Home, acesse o seu avatar, e acesse a opção de **Configurações do** Assistente.

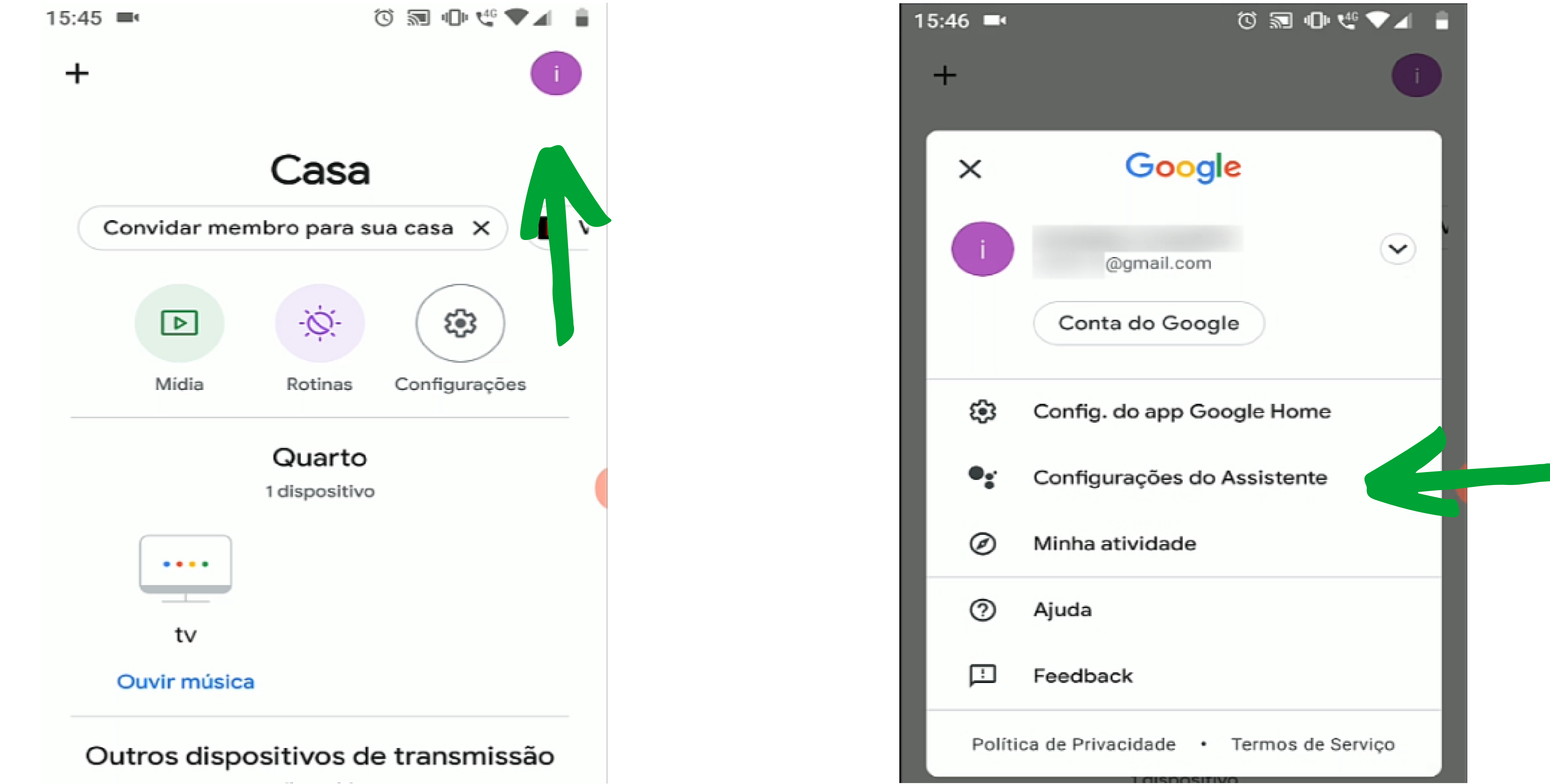

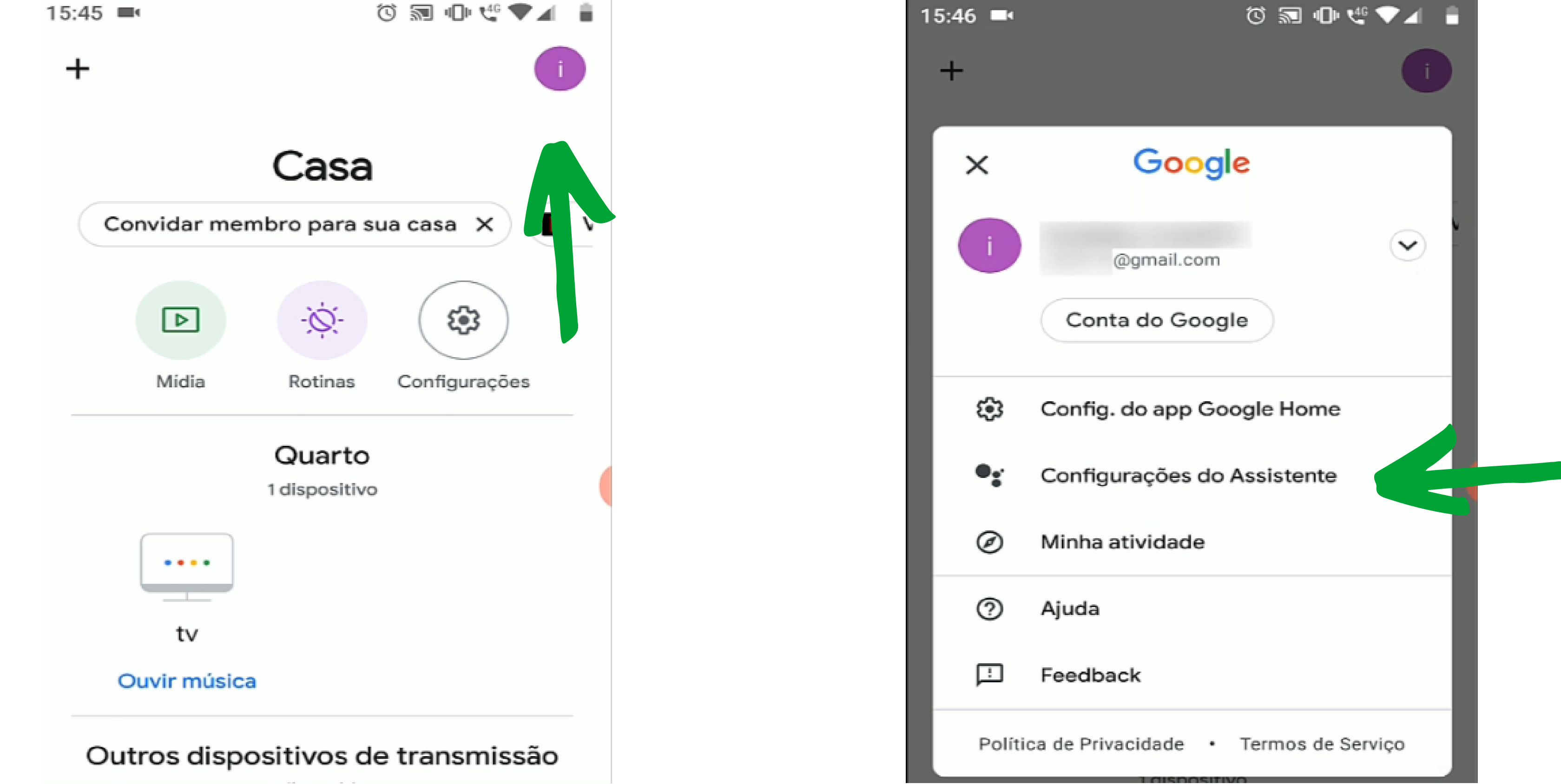

Na tela do Assistente, desça a página até o final, e acesse a opção de **Dispositivos**, e depois acesse a opção Adicionar um dispositivo.

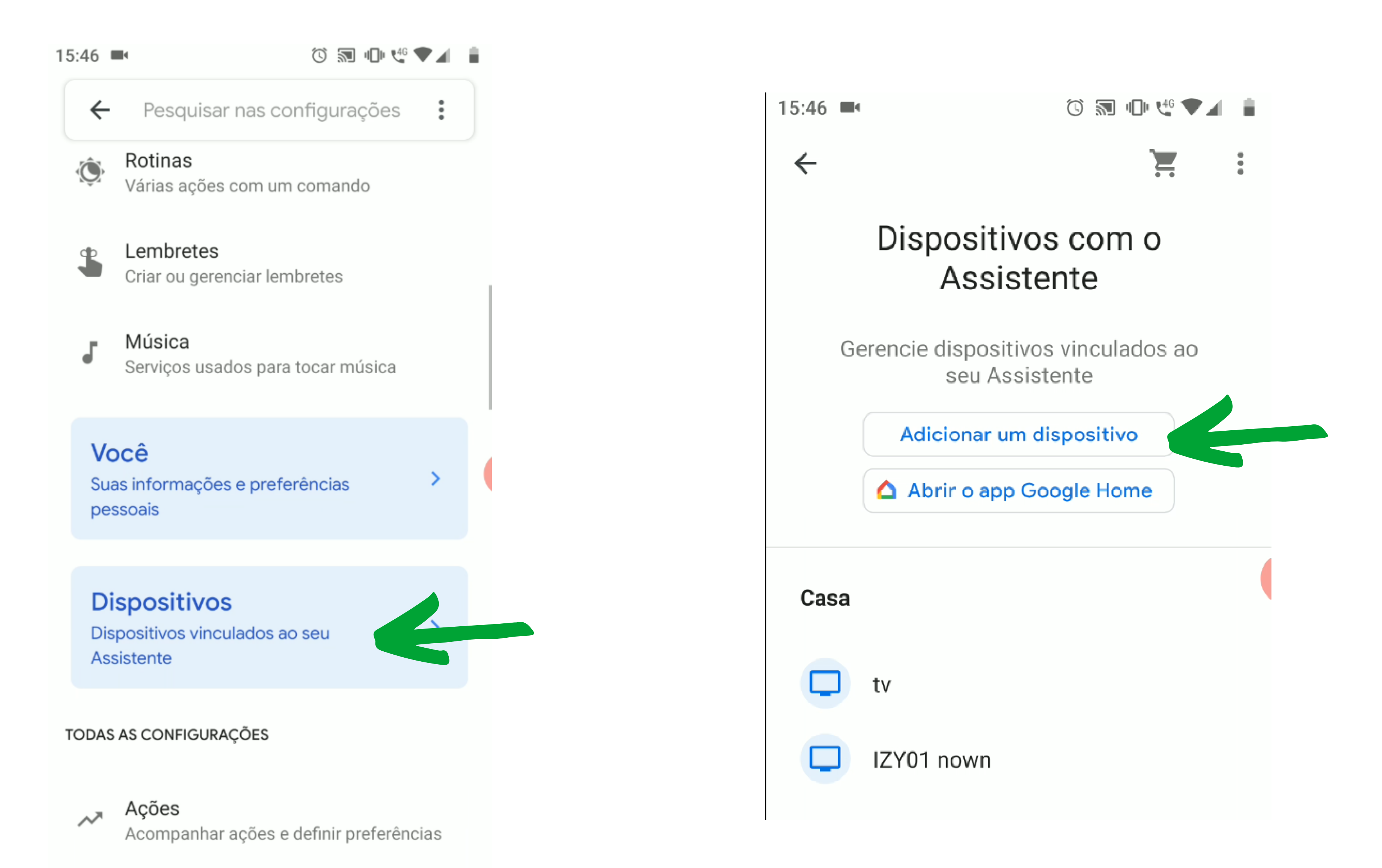

### Suporte a clientes: intelbras.com/pt-br/contato/suporte-tecnico/ Vídeo tutorial: <u>youtube.com/IntelbrasBR</u>

### E acesse a opção de **Vincular um dispositivo**.

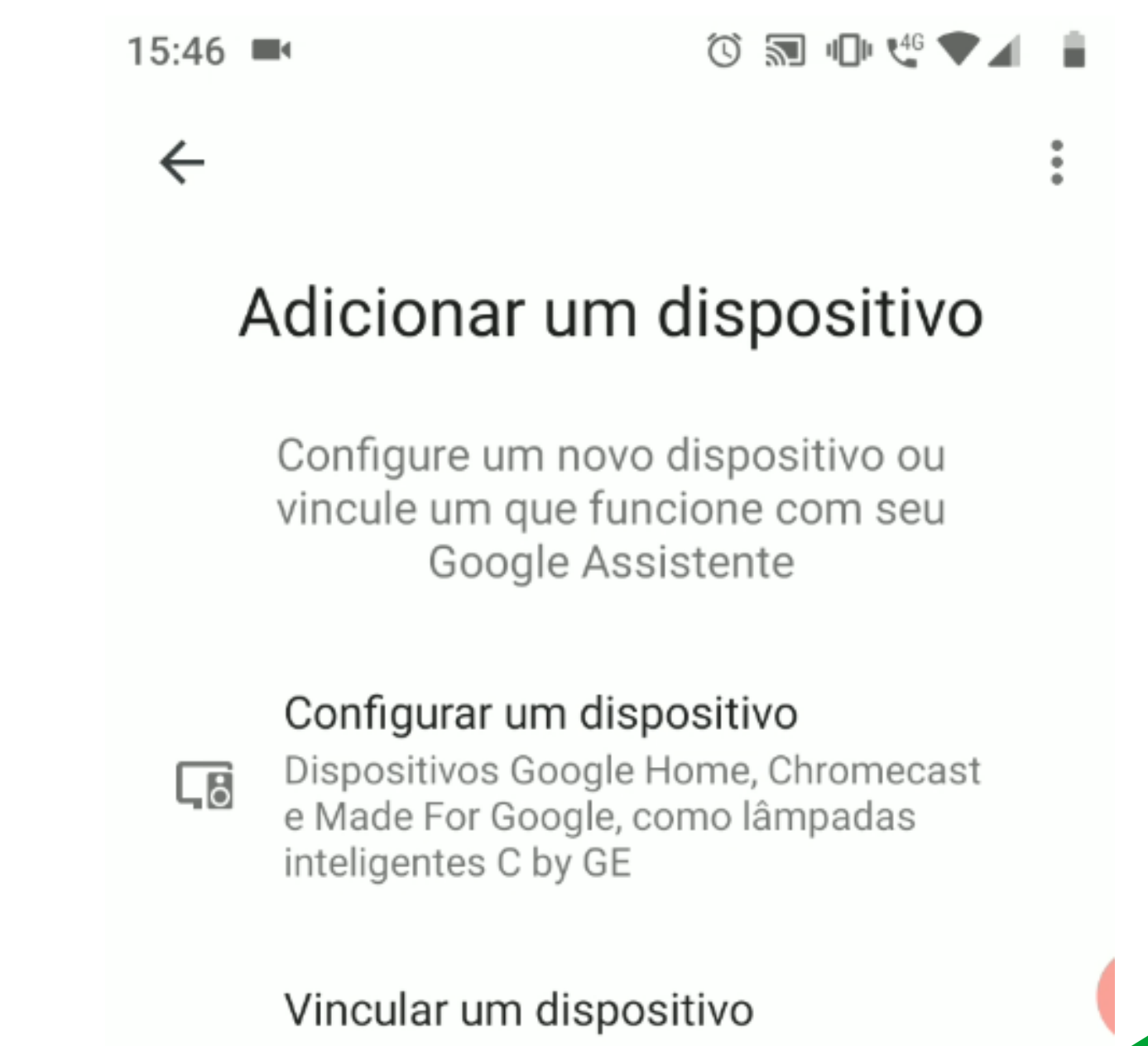

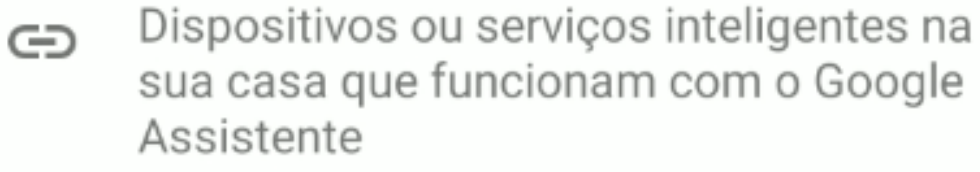

Na tela de **Automação residencial**, irá aparecer uma lista de serviços compatíveis com o Google. Acesse a lupa, e procure pelo serviço **MiboCam**, e pode clicar em cima do serviço MiboCam.

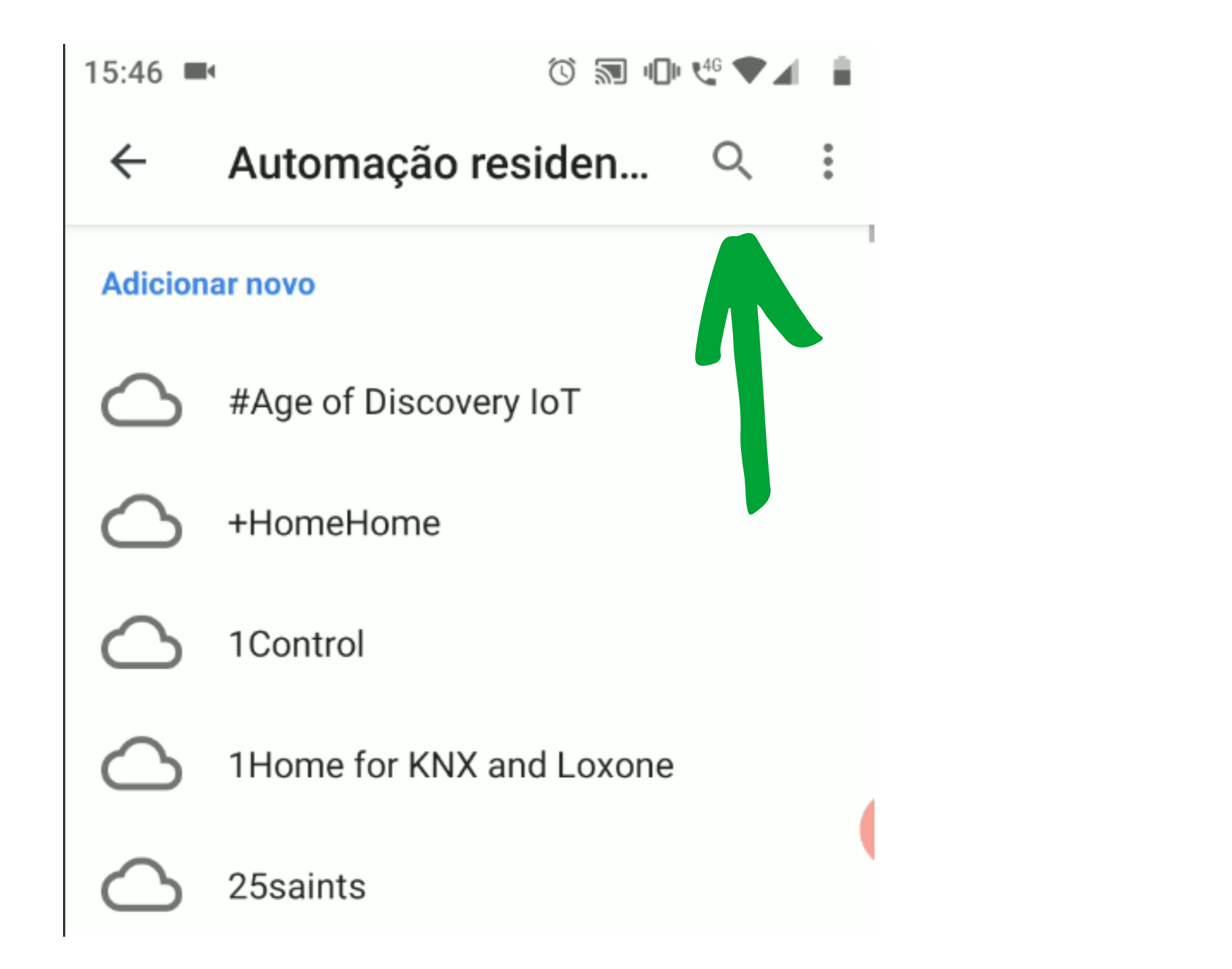

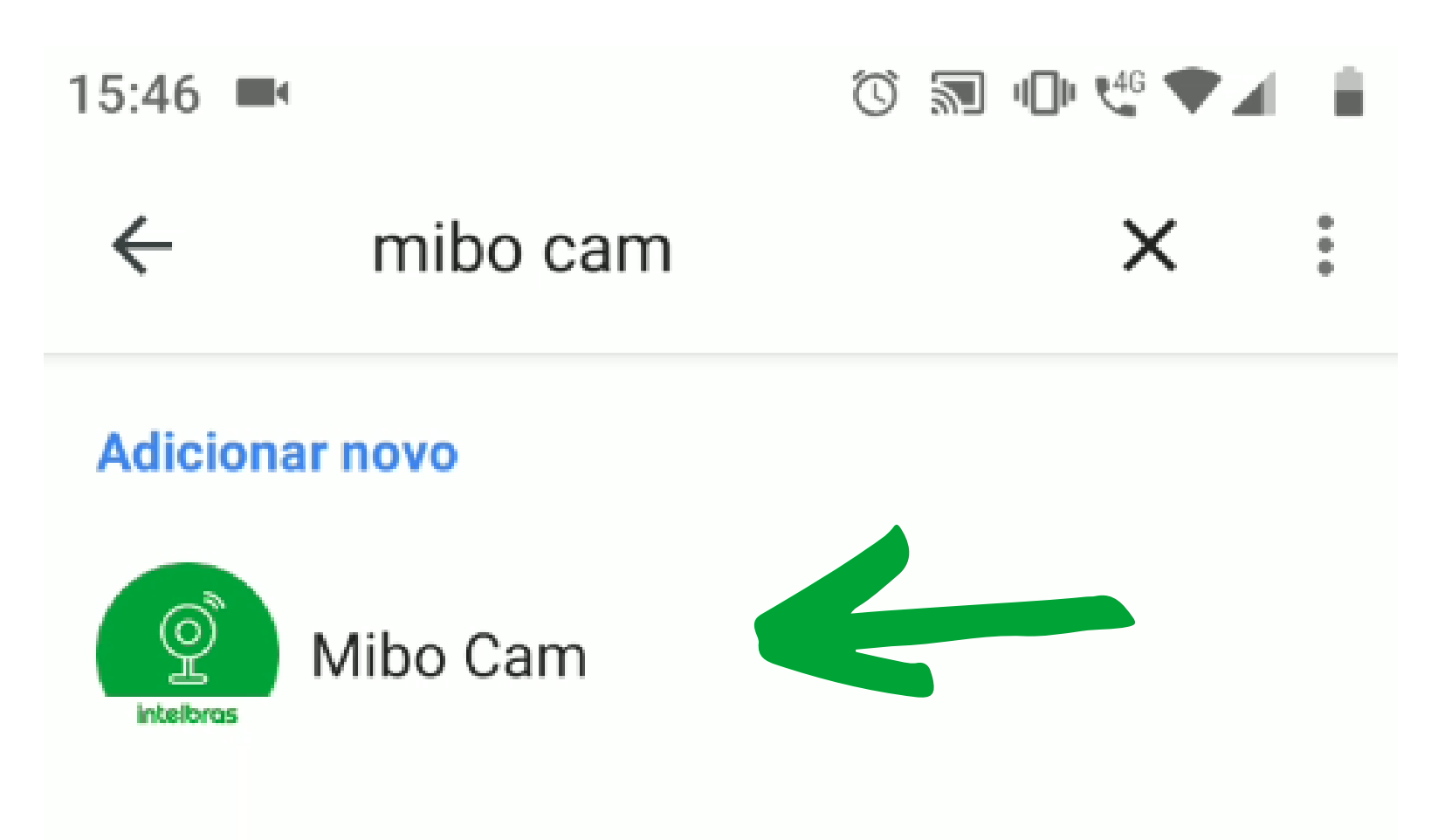

Será solicitado o usuário e senha de acesso ao aplicativo MiboCam. Coloque o e-mail e senha que utilizou no cadastro da conta no aplicativo MiboCam.

Será solicitado permissão para associar o serviço. Pode autorizar.

|                      |   | 15:47 🔤 🔞 🕅 🛄 🧐 🖬                                                                                                    |
|----------------------|---|----------------------------------------------------------------------------------------------------|
| 15:47 🛋 🛈 🗟 💷 🧐 🖉 🖌  | ÷ | ★ 🚔 smartservice.intelbras.com.br                                                                                                    |
| X                    | : | intelbras                                                                                                    |
| intelbras            |   | By accepting,you are authorizing Google to access your devices                                                                                                    |
| Usuário:             |   | The last step to complete authorization                                                                                                    |
| @gmail.com<br>Senha: |   | <ul> <li>To get device information under your account</li> <li>To receive alarm messages of your devices</li> <li>To get the live stream of your devices</li> <li>To subscribe or unsubscribe alarm event</li> </ul> |
| Esqueci a senha      |   | The third and fourth item require devices with the corresponding capabilities.                                                                                                    |
| Login                |   | Authorize Deny                                                                                                    |

### Suporte a clientes: <u>intelbras.com/pt-br/contato/suporte-tecnico/</u> Vídeo tutorial: <u>youtube.com/IntelbrasBR</u>

Será feito o login e a vinculação do serviço MiboCam no Google.

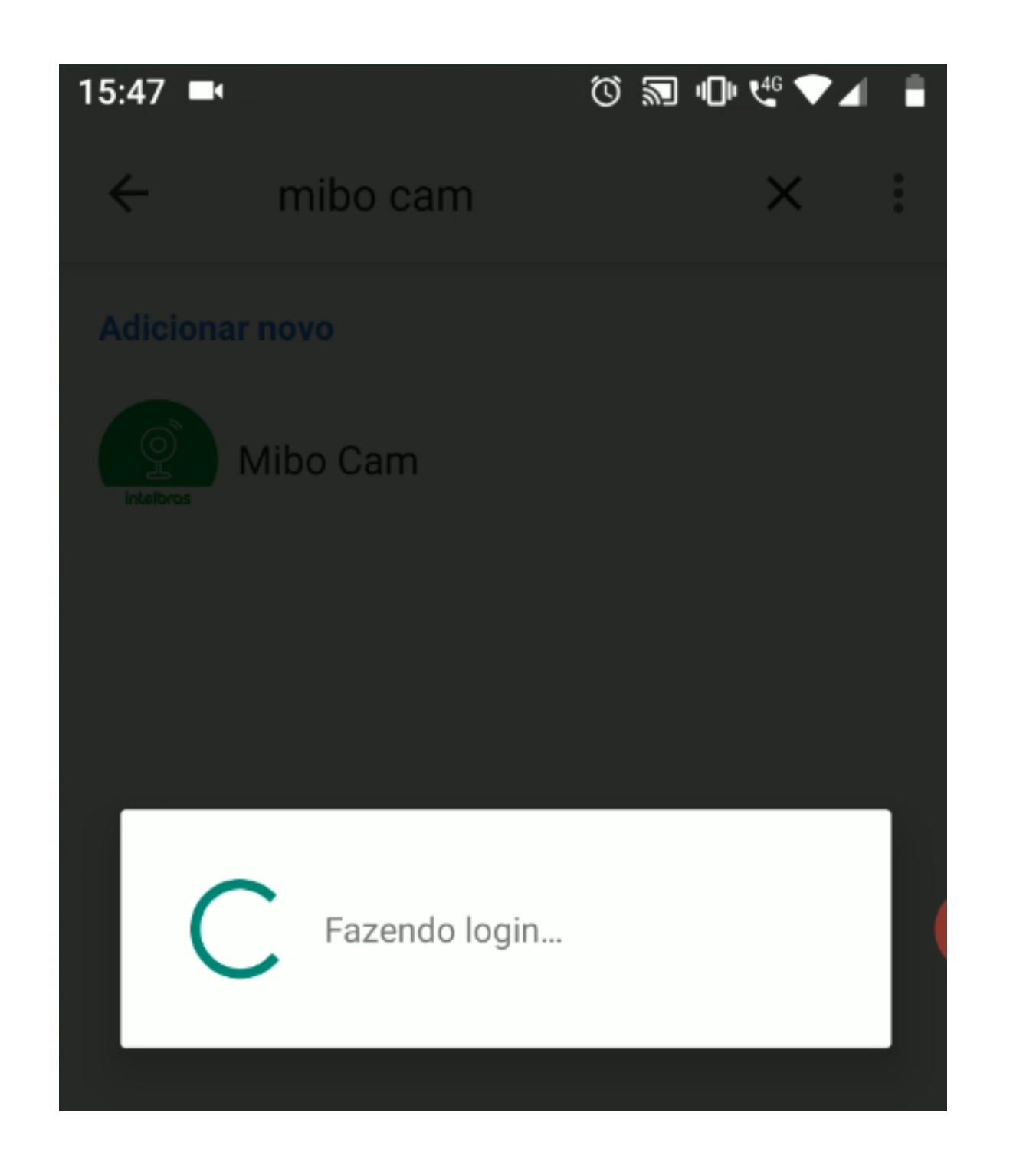

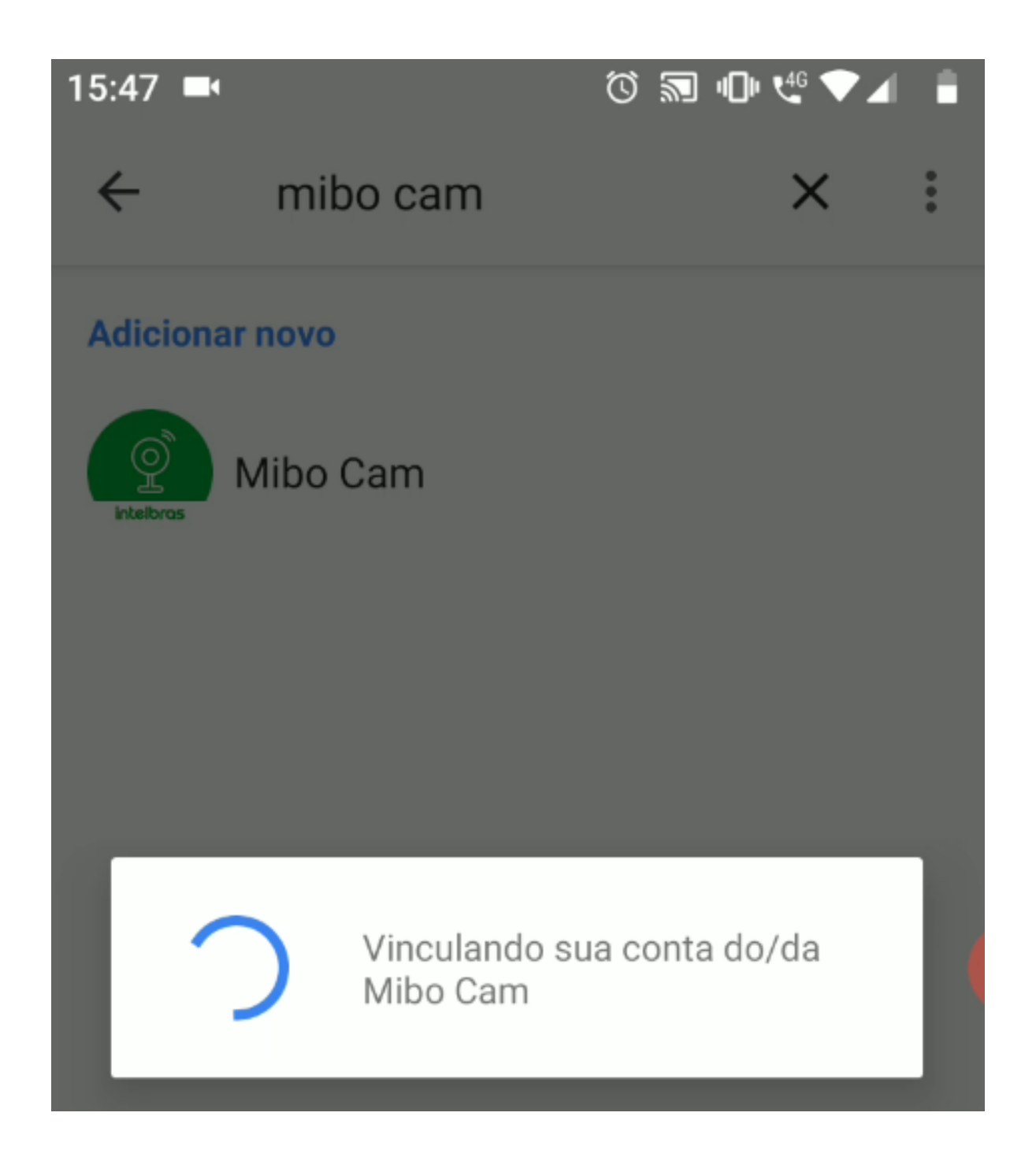

O aplicativo do Google Home deve voltar para a tela de Adicionar um dispositivo. Acesse novamente a opção de **Vincular um dispositivo**, e confirme que o MiboCam já aparece na lista de **Serviços vinculados**.

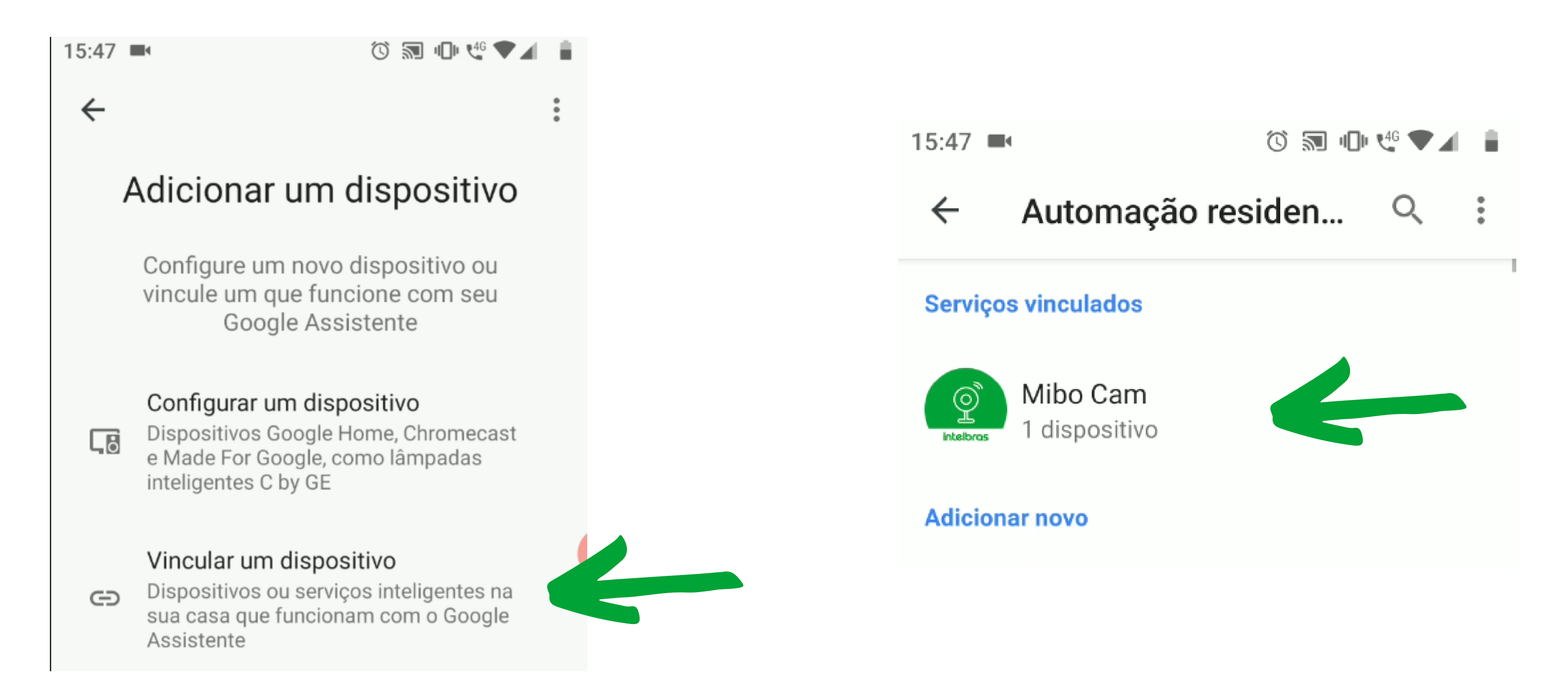

Confirmado a vinculação do serviço MiboCam, volte para tela inicial do Google Home. No final da tela, a câmera já deve aparecer na lista de Vinculados a você, e com uma mensagem abaixo de "dispositivo sem casa atribuida".

| 15:47           | Ö 🔊 🕩 🤩 📕 🛔                                        |   |
|-----------------|----------------------------------------------------|---|
| tv              |                                                    |   |
| Ouvir música    | a                                                  |   |
| Outros disp     | ositivos de transmissão<br>1 dispositivo           |   |
| Quarto          |                                                    |   |
| Vin<br>1 dispos | <b>culados a você</b><br>sitivo sem casa atribuída | ( |
|                 |                                                    |   |
| Quarto          |                                                    |   |

### Suporte a clientes: <u>intelbras.com/pt-br/contato/suporte-tecnico/</u> Vídeo tutorial: <u>youtube.com/IntelbrasBR</u>

Para facilitar o visualização da câmera no IZY Play, vamos colocar os dois dispositivos no mesmo ambiente, para que se enxerguem e possam se comunicar.

Neste nosso exemplo, o IZY Play (que está com o nome de tv), já tem um ambiente configurado.

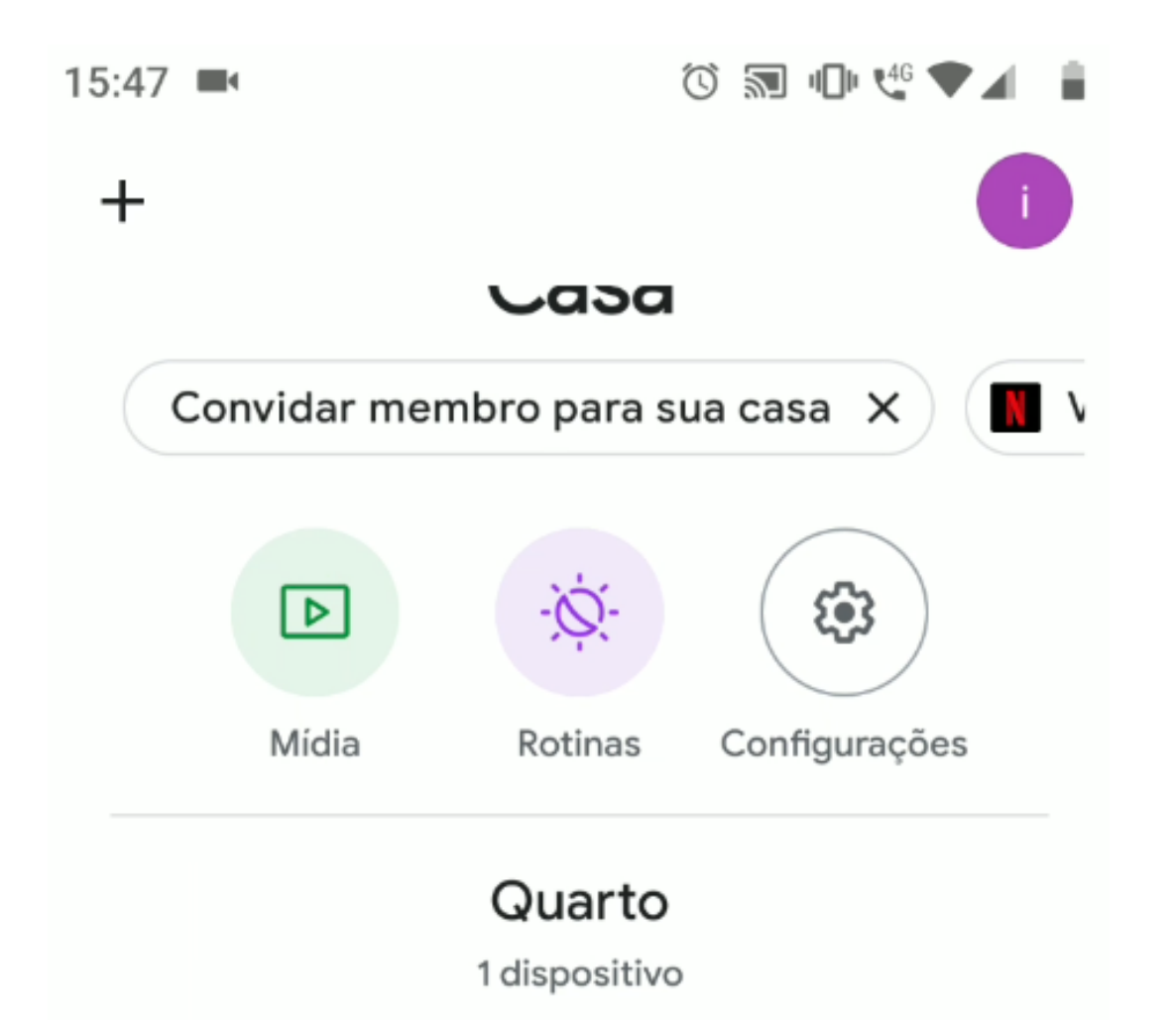

![](_page_6_Picture_4.jpeg)

Para verificar o ambiente que o dispositivo está associado, clique na **IZY Play**, e acesse a opção de engrenagem.

![](_page_6_Figure_6.jpeg)

Será possível verificar a **Casa** e o **Ambiente** que o IZY Play está associado.

Vamos colocar a MiboCam no mesmo ambiente.

Volte para a tela inicial do Google Home, e no final da tela, acesse a sua câmera.

| 15:48                                                        |              | 🛈 🔝 🕕 🥰 🖝 🖌                             | • |
|--------------------------------------------------------------|--------------|-----------------------------------------|---|
|                                                              | tv           |                                         |   |
|                                                              | Ouvir música |                                         |   |
| C                                                            | utros dispo  | sitivos de transmissão<br>1 dispositivo |   |
|                                                              |              |                                         |   |
|                                                              | Quarto       |                                         |   |
| <b>Vinculados a você</b><br>1 dispositivo sem casa atribuída |              |                                         |   |
|                                                              |              |                                         |   |
|                                                              | Quarto       |                                         |   |

### Suporte a clientes: <u>intelbras.com/pt-br/contato/suporte-tecnico/</u> Vídeo tutorial: <u>youtube.com/IntelbrasBR</u>

Quando acessar a câmera pela primeira vez, já será **solicitado para adicionar** a câmera em uma Casa.

Caso você já tenha uma Casa criada, pode associa-la a mesma casa, ou pode adicionar outra casa, mas lembre-se que o IZY Play e a MiboCam deve estar associado a mesma casa. Ao associar a MiboCam em uma casa, será solicitado permissão para mover o dispositivo para a Casa. Pode confirmar.

![](_page_7_Figure_3.jpeg)

![](_page_7_Picture_4.jpeg)

Quando associado a câmera em uma casa, o próximo passo é **associar a câmera em um** ambiente dentro da casa.

Neste exemplo do tutorial, o IZY Play está no ambiente Quarto, então vamos colocar a MiboCam no mesmo ambiente que está o IZY Play.

Será confirmado que o dispositivo foi movido para uma casa e ambiente.

| 15:48 🛋  | Ö 🔊 🕩 🥰 🛔      | 15               | 5:48 🔳                               |                                                                                                    |   | 8 |
|----------|----------------|------------------|--------------------------------------|----------------------------------------------------------------------------------------------------|---|---|
| $\times$ | :              | •                | ÷                                    | Configurações do dispo                                                                                                    | 1 |   |
|          | Onde está este | N<br>a<br>u<br>u | Não é<br>Iqui. S<br>Im Ch<br>Isar ur | possível ver o stream de vídeo<br>Se você tiver um Smart Display ou<br>romecast, peça para o Assistente<br>m desses dispositivos. | > |   |

Geral

Nome

Quarto

#### dispositivo?

Escolha um ambiente para este dispositivo. Isso ajudará você a organizar seus aparelhos.

| Meus ambientes             | <b>Casa</b><br>Casa                                                                           |
|----------------------------|-----------------------------------------------------------------------------------------------|
| <ul> <li>Quarto</li> </ul> | Ambiente<br>Quarto                                                                            |
| Criar novo                 | Desvincular Mibo Cam                                                                          |
| Banheiro                   |                                                                                               |
| Corredor                   | Dispositivo conectado por: Mibo Cam<br>Nome (Mibo Cam): Quarto<br>Tipo de dispositivo: Câmera |
| Próxima                    | O dispositivo foi movido                                                                      |

### Suporte a clientes: <u>intelbras.com/pt-br/contato/suporte-tecnico/</u> Vídeo tutorial: <u>youtube.com/IntelbrasBR</u>

Ao voltar para a tela inicial do Google Home, o IZY Play e a MiboCam já devem aparecer associados a mesma casa, sendo assim os dispositivos devem se enxergar sem problemas.

![](_page_8_Figure_2.jpeg)

| Qua<br>2 dispo | arto<br>sitivos |
|----------------|-----------------|
|                |                 |
| tv             | Quarto          |
| Ouvir música   |                 |

No IZY Play, pressione o botão de assistente de voz do controle, e peça para visualizar a câmera.

Neste exemplo, demos o comando: *mostrar câmera do quarto na tv*. A "*câmera do quarto*" é a câmera MiboCam, que neste exemplo do tutorial a nomeamos de quarto. A "*TV*" é o nome que demos ao IZY Play.

![](_page_8_Picture_6.jpeg)

### Suporte a clientes: intelbras.com/pt-br/contato/suporte-tecnico/

Vídeo tutorial: <u>youtube.com/IntelbrasBR</u>

O assistente do Google deve confirmar que entendeu o comando, e deve abrir a câmera, conforme foi solicitado.

![](_page_9_Picture_2.jpeg)

Para parar a transmissão, basta pressionar o botão **Home** no controle do IZY Play.

![](_page_9_Picture_4.jpeg)

### Suporte a clientes: <u>intelbras.com/pt-br/contato/suporte-tecnico/</u> Vídeo tutorial: <u>youtube.com/IntelbrasBR</u>

### 

### O O O O

# inteloros

### <u>intelbras.com/pt-br/contato/suporte-tecnico/</u>